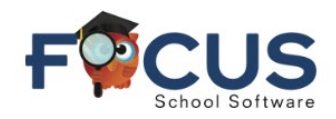

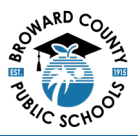

Parents of 1<sup>st</sup> through 12<sup>th</sup> grade students can complete Back to School Re-enrollment forms that have been pushed out to the parent and student portals. All required forms must be completed prior to gaining access to the Portal for each student.

Once logged into the parent portal account, select the green button in the *Status* column to access and complete the forms.

| 12.055<br>F C bev                                                | • Help | For | ms Summai | ry                                                 | 0                                  | Kristen (Parents) V           | EVERGLADES HIGH (3731)<br>2023-2024 |
|------------------------------------------------------------------|--------|-----|-----------|----------------------------------------------------|------------------------------------|-------------------------------|-------------------------------------|
| <ul><li>Portal</li><li>School Info</li><li>Preferences</li></ul> |        |     | Pending   | g Forms<br>and/or school has requested that the fo | llowing form(s) be completed at th | is time in order to update yo | ur student information              |
|                                                                  |        | <   |           | Student Name                                       | Form                               | Status                        |                                     |
| SANTIAGO                                                         |        | <   | 2         | 100.00.000                                         | And a local                        | Not yet started - Clic        | k to begin in English               |
|                                                                  |        |     | 0         | SANTIAGO                                           | Back to School - SY 2024-2025      | Not yet started - Clic        | k to begin in English               |
|                                                                  |        |     | 0         | ACTIVICS SIMPACT HERRITS                           | Reference                          | Not yet started - Clic        | k to begin in English               |

The first page of the forms will appear on the next screen. Complete the fields on the form as needed and select the blue *Next Page* button at the bottom of the page.

Select the red *Save and Continue Later* button to save your progress and return to complete the forms later.

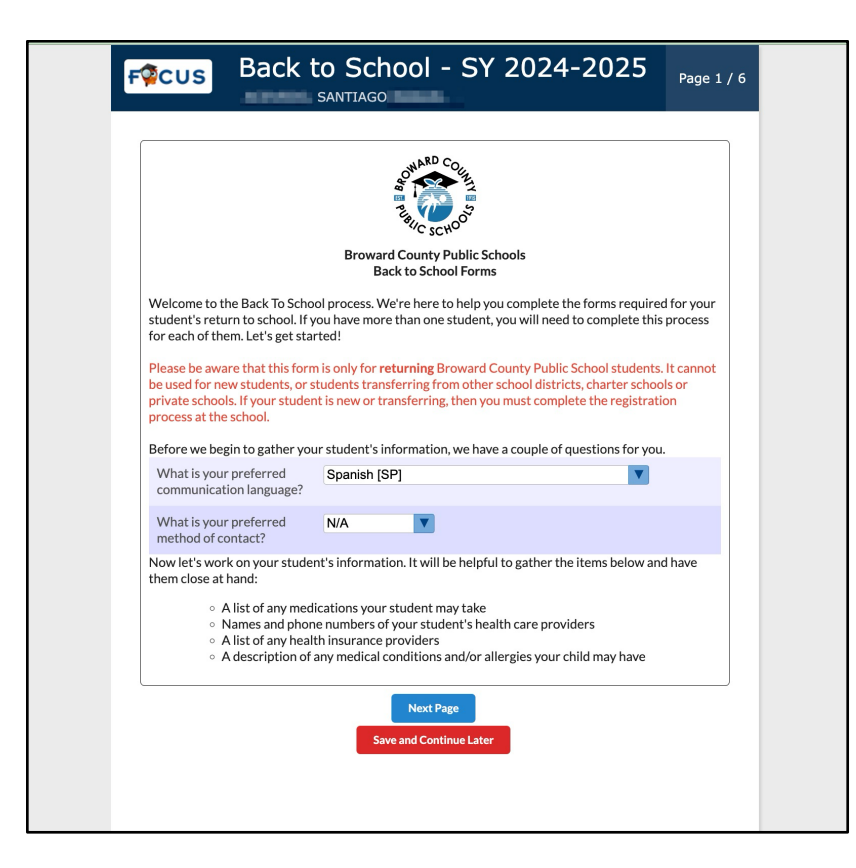

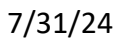

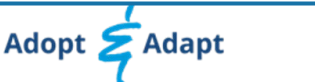

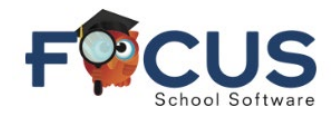

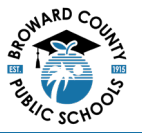

Continue to proceed to the next page and complete the information on all the required forms.

If a field requires an electronic signature, select the *Click to Sign* link.

| Please include the persons to whom we may release your student and/or contact if we cannot reach                                                                                                    |                                                                                                    |                                                                                                    |                                                     |  |  |  |  |
|----------------------------------------------------------------------------------------------------|----------------------------------------------------------------------------------------------------|----------------------------------------------------------------------------------------------------|-----------------------------------------------------|--|--|--|--|
| you. NO STUDENT WILL BE RELEASED TO ANYONE OTHER THAN THE PERSON(S) ASSOCIATED<br>WITH YOUR STUDENT.                                                                                                    |                                                                                                    |                                                                                                    |                                                     |  |  |  |  |
| In authorizing someone to whom we may release your student, consider: Is this person prepared to handle any special medical needs required by your student?                                                                                      |                                                                                                    |                                                                                                    |                                                     |  |  |  |  |
| Change<br>Contact<br>Submission                                                                                                    |                                                                                                    |                                                                                                    |                                                     |  |  |  |  |
| Save                                                                                                    |                                                                                                    |                                                                                                    |                                                     |  |  |  |  |
| School Year Change T                                                                                                    | ype Contact First Name Cont                                                                                              | tact Last Name Contact Relationship                                                                            | Contact Phone Numb                                  |  |  |  |  |
|                                                                                                    |                                                                                                    |                                                                                                    |                                                     |  |  |  |  |
|                                                                                                    |                                                                                                    |                                                                                                    |                                                     |  |  |  |  |
|                                                                                                    |                                                                                                    |                                                                                                    |                                                     |  |  |  |  |
| By signing this page, I herel<br>release of the student to th<br>that may occur while the st<br>aforementioned disclaimer                                                                                                    | by authorize contact with<br>le following persons in th<br>udent is in school. Signat<br>'(s).                           | h, release of emergency relate<br>te event of illness, evacuation<br>cure also indicates agreement             | d information, or<br>or other emergnecy<br>with all |  |  |  |  |
| By signing this page, I herel<br>release of the student to th<br>that may occur while the st<br>aforementioned disclaimer<br>I acknowledge.*                                                                                                    | by authorize contact with<br>te following persons in th<br>udent is in school. Signat<br>(s).                            | h, release of emergency relate<br>le event of illness, evacuation<br>sure also indicates agreement             | d information, or<br>or other emergnecy<br>with all |  |  |  |  |
| By signing this page, I herel<br>release of the student to th<br>that may occur while the st<br>aforementioned disclaimer<br>I acknowledge.*<br>This field is required<br>Signature indicates<br>agreement with the<br>aforementioned disclaimed | by authorize contact with<br>the following persons in th<br>cudent is in school. Signat<br>(s).<br>Click to Sign<br>er.* | h, release of emergency relate<br>e event of illness, evacuation<br>rure also indicates agreement              | d information, or<br>or other emergnecy<br>with all |  |  |  |  |
| By signing this page, I herel<br>release of the student to th<br>that may occur while the st<br>aforementioned disclaimer<br>I acknowledge.*<br>This field is required<br>Signature indicates<br>agreement with the<br>aforementioned disclaimer | by authorize contact with<br>te following persons in th<br>cudent is in school. Signat<br>(s).<br>Click to Sign<br>er.*  | h, release of emergency relate<br>e event of illness, evacuation<br>rure also indicates agreement<br>Next Page | d information, or<br>or other emergnecy<br>with all |  |  |  |  |

Enter your Focus credentials and select *Authenticate*. Use your mouse or track pad to sign your name. Select *Sign*.

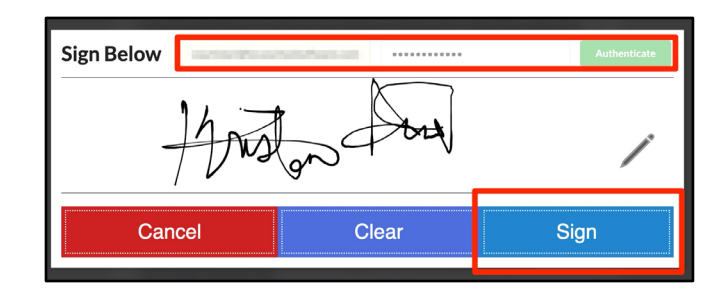

When all forms are complete and ready to be submitted, select the *Submit and Finish* button on the last form.

| FQCUS                                 | Back to School - SY 2024-2025                                                                                                    | Page 6 / 6 |  |  |  |  |
|---------------------------------------|----------------------------------------------------------------------------------------------------|------------|--|--|--|--|
| Thank you for u                       | sing the Back to School Forms Wizard                                                                                                    |            |  |  |  |  |
| The provided in                       | formation will help us to improve the quality of our service!                                                                                                  |            |  |  |  |  |
| Please print and<br>days of the start | sign the Back to School Submission sheet and return it to your child's school of school.                                                                       | within 10  |  |  |  |  |
| Your opinion is<br>resources to imp   | Your opinion is very important to us and by completing the surveys we will have information to allocate resources to improve the lives of you and your family. |            |  |  |  |  |
| Thank you.                            |                                                                                                    |            |  |  |  |  |
|                                       | Previous Page<br>Submit and Finish                                                                                                    |            |  |  |  |  |
|                                       |                                                                                                    |            |  |  |  |  |
|                                       | Adopt 춛 Adapt                                                                                                    |            |  |  |  |  |

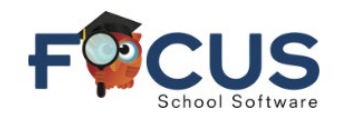

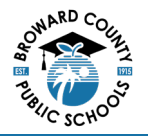

## A confirmation will appear. Select *Click here to return to the Portal.*

| F <sup>©</sup> CUS | browardschools                                                |  |
|--------------------|---------------------------------------------------------------|--|
|                    | Thank you.<br>Your information has been submitted for review. |  |
|                    | Click here to return to the Portal.                           |  |
|                    |                                                               |  |

If additional forms need to be completed for other students, select the green button in the **Status** column to complete and submit the forms.

The status of submitted forms can be viewed at the bottom of the screen under **Completed Forms**.

| Proc C                                                               | ms Summary   |       |                                 |        |                    |                    |                 |                                             |       | (Paren    | its) ▼ | EVERGLADES HIGH (3731)<br>2023-2024 |
|----------------------------------------------------------------------|--------------|-------|---------------------------------|--------|--------------------|--------------------|-----------------|---------------------------------------------|-------|-----------|--------|-------------------------------------|
| <ul> <li>Portal</li> <li>School Info</li> <li>Preferences</li> </ul> | Pending F    | Forms | equested that the following for | m(s) b | e completed at thi | s time in order to | update your stu | lent inform                                 | ation |           |        |                                     |
|                                                                      | Student Name |       |                                 | Form   |                    | Status             |                 |                                             |       |           |        |                                     |
| Child Info Forms Summary<br>Student Services                         |              |       | 0,000,000                       |        |                    | Records.           |                 | Not yet started - Click to begin in English |       |           |        |                                     |
|                                                                      | 2            |       |                                 |        | -                  | here the           |                 | Not yet started - Click to begin in English |       | l         |        |                                     |
|                                                                      | 2 Records    |       | ]                               |        |                    |                    |                 |                                             |       |           |        |                                     |
|                                                                      | 0            | •     | 0                               | ۳      | • •                | •                  | 0               | 0                                           | V     | 0         | ۷      |                                     |
|                                                                      | # of Changes |       |                                 |        |                    |                    |                 |                                             |       |           |        |                                     |
|                                                                      | Student 🖕    |       | Form 🖕                          |        | Completed Date     | Processed Date 🛓   | Approved 🛓      | Denied 🛓                                    |       | Pending 🛓 |        |                                     |
|                                                                      |              |       | Back to School - SY 2024-2025   |        | 07/24/2024         | 07/24/2024         | 15              | 0                                           |       | 0         |        | View Changes                        |
|                                                                      |              |       | Back to School - SY 2024-2025   |        | 07/24/2024         |                    | 0               | 0                                           |       | 30        |        | View Changes                        |

## Mobile App

Back to School Re-enrollment forms can also be completed on the BCPS Focus Mobile App.

Enter user name and password into the BCPS Mobile App and select Log In.

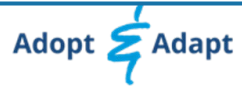

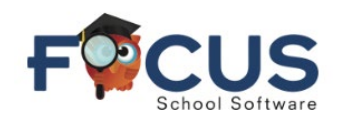

Quick Guide Back to School Re-Enrollment Forms for Parents

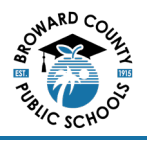

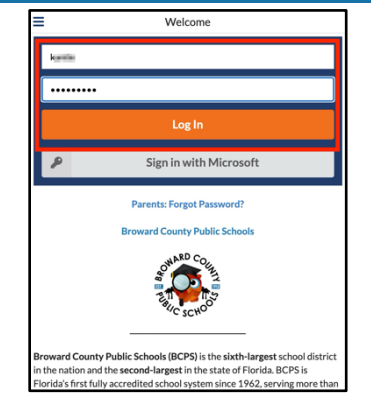

Select the green button in the right of the Back to School forms to access and complete the forms.

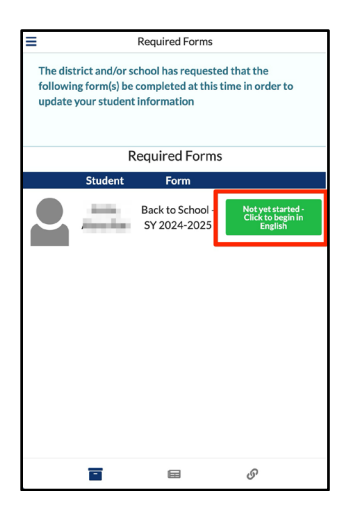

Complete the fields on the form as needed.

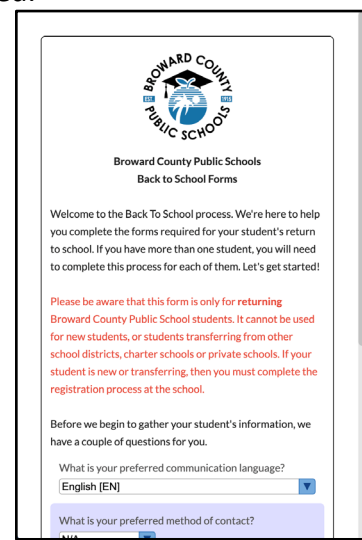

Scroll down on the page to complete all fields, and select the blue *Next Page* button at the bottom of the page.

Select the red Save and Continue Later button to save your progress and return to complete the forms later.

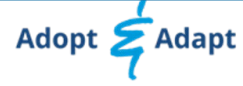

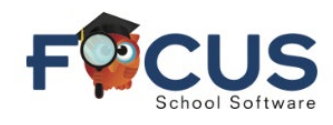

Quick Guide Back to School Re-Enrollment Forms for Parents

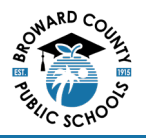

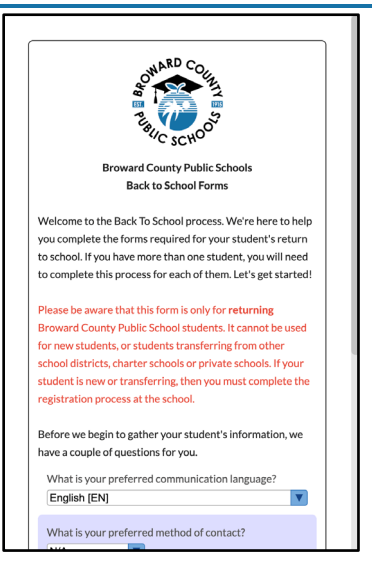

If a field requires an electronic signature, select the *Click to Sign* link.

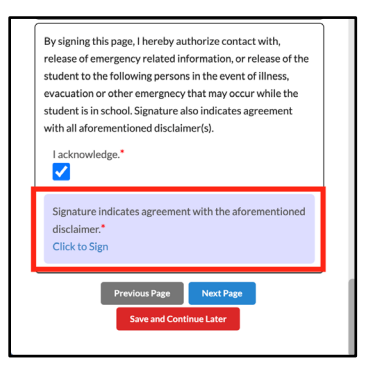

Enter your Focus credentials and select *Authenticate*. Use your mouse or track pad to sign your name. Select *Sign*.

| Sign<br>Below | kantle   | Authenticate |
|---------------|----------|--------------|
| R             | nto      |              |
| Canc          | el Clear | Sign         |
|               |          |              |

When all forms are complete and ready to be submitted, select the **Submit and Finish** button on the last form.

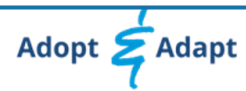

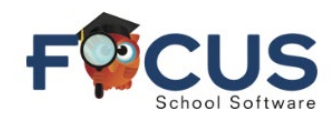

Quick Guide Back to School Re-Enrollment Forms for Parents

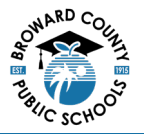

| Thank you for using the Back to School Forms Wizard                                                                                                    |
|----------------------------------------------------------------------------------------------------|
| The provided information will help us to improve the quality of our service!                                                                                        |
| Please print and sign the Back to School Submission sheet and return it to<br>your child's school within 10 days of the start of school.                            |
| Your opinion is very important o us and by completing the surveys we will<br>have information to allocate resources to improve the lives of you and your<br>family. |
| Thank you.                                                                                                    |
| Previous Page<br>Submit and Finish                                                                                                    |
|                                                                                                    |
|                                                                                                    |

A confirmation will appear.

Select Click here to return to the Portal.

| rowardschools                                                                                        |
|----------------------------------------------------------------------------------------------------|
| Thank you.<br>Your information has been submitted for review.<br>Click here to return to the Portal. |
|                                                                                                    |
|                                                                                                    |
|                                                                                                    |